Tennis Court Reservations

- 1. Go to the community website, www.riverstone.com.
- 2. Log in with your personal login. (If you have not created a login yet, you will need click the "resident intranet" button and fill out the form. Your login will need to be finalized prior to making a reservation by a member of the HOA. You will receive a confirmation email.)
- 3. Click "Resident Intranet" on the list of options at the left.
- 4. Click "Community Information" at the right under Community Info.
- 5. Scroll down to click "Tennis Court Reservations" under COMMUNITY AMENITIES.
- 6. Follow instructions provided on the tennis reservation webpage. (You will have to create a new login for the tennis reservation page.) (There you will choose the date and timeslot desired to book the tennis courts.)

There are two tennis court locations to select from:

- 1. Riverstone Blvd tennis courts 1 and 2.
- 2. The Club at Riverstone courts 1-8 (located near the Waterpark).

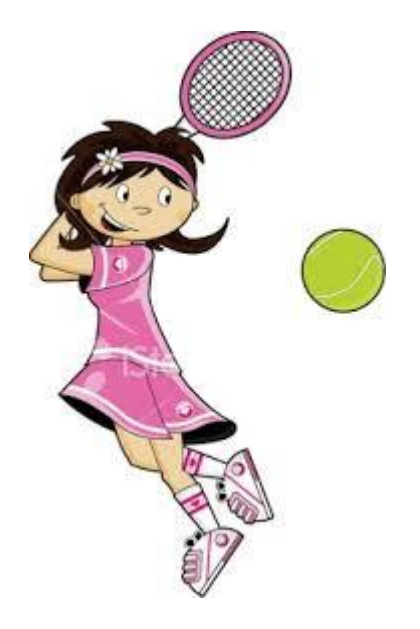

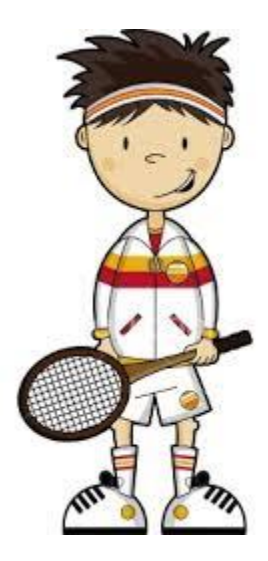